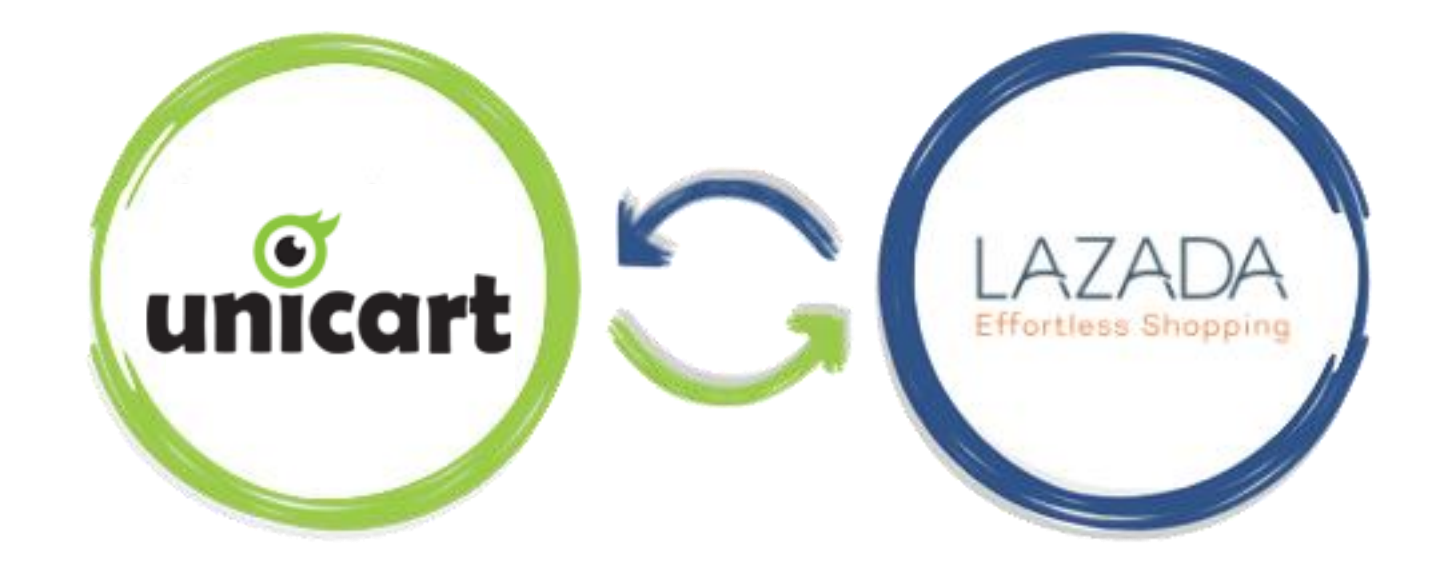

## UNICART SYNC TO LAZADA

### Step 1: Login to your Unicart account.

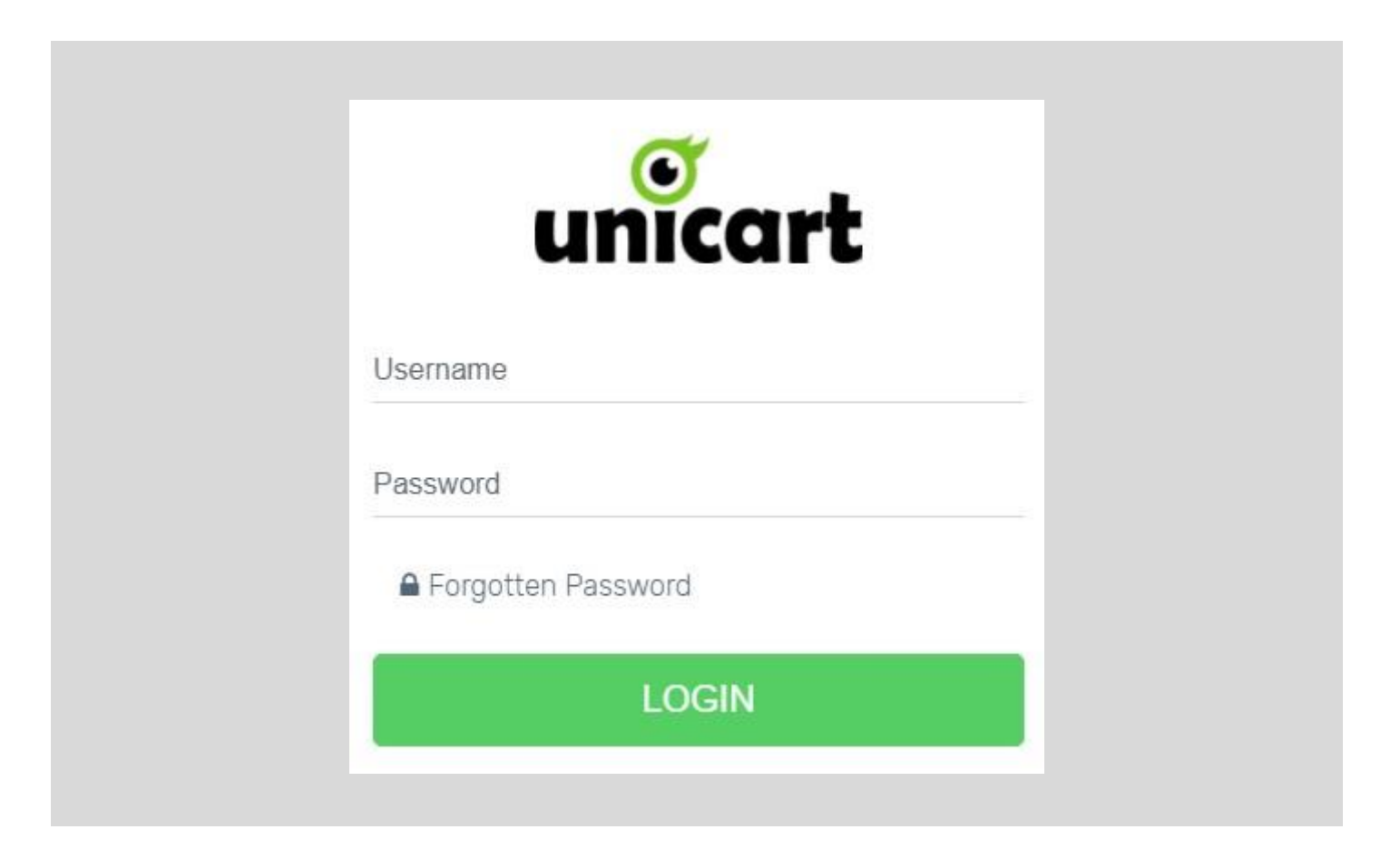

## Step 2: Click "Marketplace" on the left panel.

|    | unicart      | ۲ |                       |          |             |                    |           |
|----|--------------|---|-----------------------|----------|-------------|--------------------|-----------|
| Ø  | Home         |   | Daily Sales           |          | Weekly Sal  | es                 |           |
| ٩  | Products     |   |                       |          | ·           |                    |           |
|    | Orders       |   | Compared to yesterday |          | Co          | impared to last we | ek        |
| Ê  | Customers    |   | 16%                   |          | 58%         |                    |           |
| ևե | Analytics    |   |                       |          |             |                    |           |
| 12 | Webstore     |   | Yearly Sales          |          | Total Sales | ;                  |           |
| 90 | Marketplaces | - | Compored to last upor |          | Maka un     |                    | webeck    |
| f  | Facebook     |   | 0%                    |          | маке ус     | ui passion your pe | SYCHECK   |
| ф  | Apps         |   |                       |          |             |                    |           |
|    |              |   | Statistics            |          |             |                    |           |
|    |              |   |                       | Today    | This Week   | This Month         | This Year |
| \$ | ۲ (          | 2 | Inco                  | me Overv | iew         |                    |           |

## Step 3: Choose "New Lazada Sync".

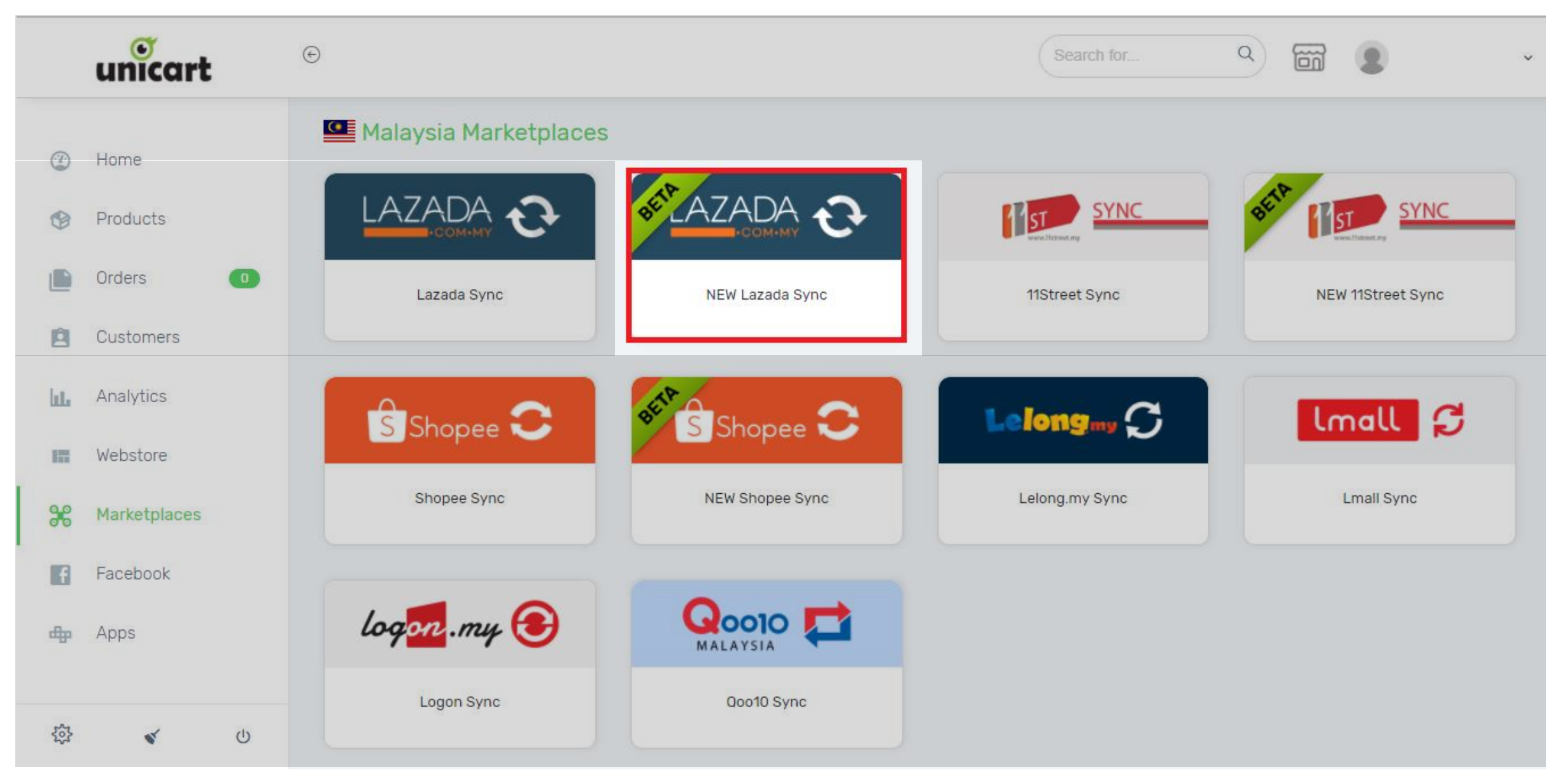

## **Step 4:** Click **[ + ]** button to sync the product.

| ۲                                       | $\checkmark$ |                                                                 |          |         |           |                   |                |                |        | $\bigcirc$ |       |
|-----------------------------------------|--------------|-----------------------------------------------------------------|----------|---------|-----------|-------------------|----------------|----------------|--------|------------|-------|
| ۲                                       | 📽 Lazada S   | Sync                                                            |          |         |           |                   |                |                |        |            |       |
|                                         | Filter Prod  | Filter Products                                                 |          |         |           |                   |                |                |        | ~          |       |
| 8                                       |              |                                                                 |          |         |           |                   |                |                |        |            |       |
| ht.                                     | Bulk Updat   | ing Tools (Warranty and Category)                               |          |         |           |                   |                |                |        | ~          |       |
|                                         |              |                                                                 |          |         |           |                   |                |                |        | -          |       |
| 00                                      |              |                                                                 |          |         |           |                   |                |                |        |            | 2.    |
| 8                                       | All Product  | s Unsync Products Synced Products                               |          |         |           |                   |                |                |        |            |       |
| ф                                       |              | Product                                                         | Category | Price   | Inventory | Reserved<br>Stock | Last sync time | Sync<br>Status | Action | MEED       | INEED |
| ~~~~~~~~~~~~~~~~~~~~~~~~~~~~~~~~~~~~~~~ |              | BK-S11 MINI SUPER BASS WIRELESS PORTABLE                        |          |         |           |                   |                |                |        |            |       |
| *                                       |              | NTELLIGENT VOICE FUNCTION FOR IPHONE 6S / 6S PLUS<br>/ IPAD PRO | Speaker  | RM44.40 | 45        |                   |                | Unsync         | •      | —          |       |
| ?                                       |              | SKU : 10011346                                                  |          |         |           |                   |                |                |        |            |       |
|                                         |              |                                                                 |          |         |           |                   |                |                |        |            |       |
|                                         |              |                                                                 |          |         |           |                   |                |                |        |            |       |
|                                         |              |                                                                 |          |         |           |                   |                |                |        |            |       |

### Step 5: Select Category

|                         | ۲  |                                                                                                    |       |
|-------------------------|----|----------------------------------------------------------------------------------------------------|-------|
|                         | ۲  | % Lazada Product                                                                                     |       |
|                         |    | Selected Category: TV, Audio / Video, Gaming & Wearables > Audio > Portable Speakers                 |       |
| (1) Choose the right    | 1  | TV, Audio / Video, Gaming & Wearables                                                                |       |
| category for your       |    | TV, Audio / Video, Gaming & Wearables > Audio > Portable Speakers                                    |       |
| selected product.       | 00 | OR                                                                                                   |       |
| (2) Click "Next" button | f  | Bags and Travel ><br>Bedding & Bath >                                                                | DHELP |
| for next step.          | 中  | Cameras >   Computers & Laptops >   Digital Goods >                                                  | H     |
|                         | *  | Fashion     >       Furniture & Décor     >                                                          |       |
|                         | 2  | Groceries     >       Health & Beauty     >       Home Appliances     >       Kitchen & Dining     > |       |
|                         |    |                                                                                                    |       |

## Step 6: Fill in the form.

1 [\*] is compulsory to fill.

O

٩

Ê

Ŀь.

12

90

f

ф

\*

?

2 For "Brand" please choose "OEM".

| $\overline{\bullet}$                                                           |                                                     | Delete Save & Sync Save       |
|--------------------------------------------------------------------------------|-----------------------------------------------------|-------------------------------|
| SPU Information                                                                |                                                     | Next                          |
| Category TV, Audio / Video, Gaming & Wearables > Audio                         | o > Portable Speakers Change Category               | Advanced View                 |
| *Name                                                                          |                                                     |                               |
| BK-S11 MINI SUPER BASS WIRELESS PORTAG                                         | BLE BLUETOOTH SPEAKER WITH HANDS-FREE CALLS         | AND NTELLIGENT VOICE FUNCTION |
| *Model                                                                         | *Brand                                              |                               |
| 10011346                                                                       | oem                                                 |                               |
| *Product Description                                                           |                                                     |                               |
| 🕞 Source   🐟 🍝   Q 🔩   🕸-   📾 👳 🏴   🚟                                          |                                                     |                               |
| B I <u>U</u> <del>S</del>   I <sub>x</sub>   注 ∷≡   ∃≣ ∃≣   ??   ≞ ≡           | : = ≡   Styles -   Form CHINA <u>OEM</u>            |                               |
| Model: BK-S11                                                                  | OEM SYSTEMS COMPANY                                 |                               |
| Design: Mini, Multifunctional, Portable, Cool, Fun, Stylish                    | OEM Tools                                           |                               |
| Supports: Hands-free Calls, TF Card Music Playing, Micro                       | phone, Bluetooth                                    |                               |
| Compatible With: MP4, iPod, MP5, Laptop, Mobile Phone,<br>Connection: Wireless | , Tablet PC, PC, TF/Micro SD Card, PSP, MP3, iPhone |                               |
| Interface: 3.5mm Audio, Power Charge Port, TF Card Slot                        | ard. Electronic Products with 3.5mm Plug            |                               |

# Highlights Minimum highlights is three points.

#### **2** Warranty Type

- Choose "Local Manufacturer Warranty".

#### **3** Warranty Period

- For all Electronic products is 3 Months Warranty.

## 4 Portable Speaker & Bluetooth

- You can find the details at product Description.

| ۲           | (                   |                                                                                    | elete Save & Sync Save |
|-------------|---------------------|------------------------------------------------------------------------------------|------------------------|
|             |                     | *Highlights                                                                        |                        |
|             |                     | • Source         • >   Q, b; a   ⊕ -   ∞ ⊕   □ □ □ □ □ □ □ □ □ □ □ □ □ ○ ○ □ □ □ □ |                        |
| â           |                     | Mini Speaker                                                                       |                        |
| ш           | $ \longrightarrow $ | Multifunctional                                                                    |                        |
|             | Ċ                   | Portable                                                                           |                        |
|             |                     |                                                                                    |                        |
| f           |                     | body p                                                                             |                        |
| Þ           |                     | *Warranty Type Warranty Period                                                     |                        |
| \$05<br>202 | (2)                 | Local Manufacturer Warranty $\checkmark$ 3 Months                                  | ~                      |
| 5           | -                   | *Portable Speaker Features *Bluetooth                                              |                        |
| ?           | 3→                  | × Built-in Microphone       × Hands-free call function       × Others       Yes    | ~                      |
|             |                     | Video URL External URL                                                             |                        |
|             |                     |                                                                                    |                        |
|             | _                   |                                                                                    |                        |

## Step 7: Click **"SKU & Images"** button.

| ۲   | C Delete Save & Sync Save                                                                                                    |
|-----|----------------------------------------------------------------------------------------------------|
| ٩   | X Lazada Product                                                                                                    |
|     | SPU Information SKU & Image                                                                                                    |
| Ø   |                                                                                                    |
| ш   | SPU Information                                                                                                    |
| 17  |                                                                                                    |
| 00  | Category TV, Audio / Video, Gaming & Wearables > Audio > Portable Speakers Change Category Advanced View                                                                                                    |
| f   | *Name                                                                                                    |
| ф   | BK-S11 MINI SUPER BASS WIRELESS PORTABLE BLUETOOTH SPEAKER WITH HANDS-FREE CALLS AND NTELLIGENT VOICE FUNCTION                                                                                                    |
| 565 | *Model *Brand                                                                                                    |
| ~   | 10011346 × OEM                                                                                                    |
| 2   | *Product Description                                                                                                    |
| ىپ  | $\odot$ Source $\bigstar$ $\Rightarrow$ $\bigcirc$ $\circlearrowright$ $\circledast$ $\circledast$ $\circledast$ $\circledast$ $\circledast$ $\circledast$ $\circledast$ $\circledast$ $\circledast$ $\circledast$ |
|     | B I U S I L S I HE HE 99 E Ξ Ξ E Styles - Normal - Font - Size - A- A-                                                                                                    |
|     | Model: BK-S11<br>Design: Mini, Multifunctional, Portable, Cool, Fun, Stylish                                                                                                    |

1 Click "Advance View" button.

2 Choose the colour for the product.

#### **3** Seller SKU

-Please don't change the Seller SKU. (If change the product inventory and order will not auto sync).

| •                 |                     |            |           |               | Delete     | Save & Sync Save |
|-------------------|---------------------|------------|-----------|---------------|------------|------------------|
| SKU & Image       |                     |            |           |               |            | Back             |
|                   |                     |            |           |               |            |                  |
| SKU & Image       | Variants            |            |           |               | $\bigcirc$ | Advanced View    |
| Add SKU & Image + | 500017578           |            | \$        |               |            |                  |
|                   | Color Family        |            |           |               |            |                  |
|                   | Black               | Beige      | Blue      | Brown         | Gold       | Green            |
|                   | Grey                | Multicolor | Olive     | Orange        | Pink       | Purple           |
| (2)→              | Red                 | Silver     | Turquoise | Violet        | White      | Yellow           |
| -                 | Clear               | Apricot    | Aqua      | Avocado       | Blueberry  | Blush Pink       |
|                   | Bronze              | Charcoal   | Cherry    | Chestnut      | Chili Red  | Chocolate        |
|                   | Cinnamon            | Coffee     | Cream     | Floral        | Galaxy     | Hotpink          |
|                   | Ivory               | Jade       | Khaki     | Lavender      | Magenta    | Mahogany         |
|                   | Mando               | Maroon     | Neon      | Tan           | Watermelon | Lake Blue        |
|                   | *SellerSKU          |            |           | Quantity      |            |                  |
| (3)               | 500017578           |            |           | 5             |            |                  |
|                   | *Price (calculated) |            |           | Special Price |            |                  |

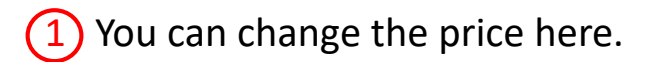

#### Note:

-If you want to give a **"Special Price"** you can put the price at the columm and fill in the start/end date promotion.

O

٩

Ê

шı

36

f

ф

~

?

#### It will shown like this at lazada:

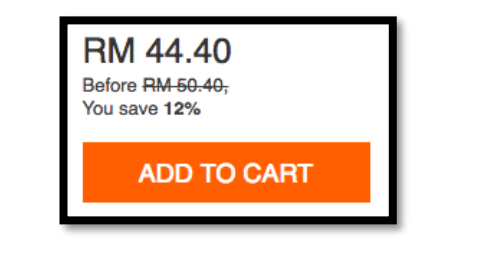

2 What's in the Box - Put "1 X [product name]"

#### 3 Package Weight (Kg)

- You can find the package weight at product description.

## **4 Taxes** -Choose **"default"** if you're not a registered GST.

| •    |                                                                     | Delete Save & Sync Save                     |      |
|------|---------------------------------------------------------------------|---------------------------------------------|------|
|      | *Price (calculated)                                                 | Special Price                               |      |
|      | 50.40                                                               | 44.40                                       |      |
|      | Start date of promotion                                             | End date of promotion                       |      |
|      | 2017-12-28                                                          | 2018-01-28                                  |      |
| 2    | *What's in the box 1 X BK-S11 MINI SUPER BASS WIRELESS PORTABLE BLU | ETOOTH SPEAKER WITH HANDS-FREE CALLS AND NT | 0    |
|      | *Package Weight (Kg)                                                | *Package Height (cm)                        | ĽP ? |
|      | 0.44                                                                | 8.00                                        | EDHE |
| 3    | *Package Length (cm)                                                | *Package Width (cm)                         | Ľ    |
|      | 7.00                                                                | 7.00                                        |      |
| (4)→ | *Taxes<br>default ~                                                 |                                             |      |
|      | Images                                                              |                                             |      |
|      |                                                                     |                                             | ^    |

(1) Choose the correct images according to the sku, if the sku is for green colour, please choose the green colour product images only.

2 You can remove the red product images by click the **(x)** button.

Optional fields.

4 Search Keywords
 You can put the attracting keyword for the products.

5 If everything is ready and the product don't have varient you can click **"Save & Sync"** button.

| ۲             | •     |                                                                                | 5 Delete Save & Sync Save |
|---------------|-------|--------------------------------------------------------------------------------|---------------------------|
| \$<br>•       | 1     | Images<br>2<br>2<br>2<br>2<br>2<br>2<br>2<br>2<br>2<br>2<br>2<br>2<br>2        |                           |
| ш.<br>нт      | 3     | Barcode Published Date                                                         |                           |
| f             |       | yyyy-mm-dd<br>Search Keywords                                                  |                           |
| <b>₽</b><br>‰ | (4)→→ | Portable Speaker     Wireless Speaker       Bluetooth Speaker     Mini Super E | eaker Bass Speaker        |
| ?             |       | Mini Speaker Intelligent Vo                                                    | nice Function Speaker     |
|               |       |                                                                                |                           |

## IF THE PRODUCT HAS VARIANT

#### Note:

Here you will know if the product has variant (if don't have second sku /variant you can just click the **"Save & Sync"** button).

1 If the product have variant, you can click the **"Add SKU & Image".** 

2 Click the second one to fill the details for the second variant.

3 Choose the right colour for the second sku. **"Red"** 

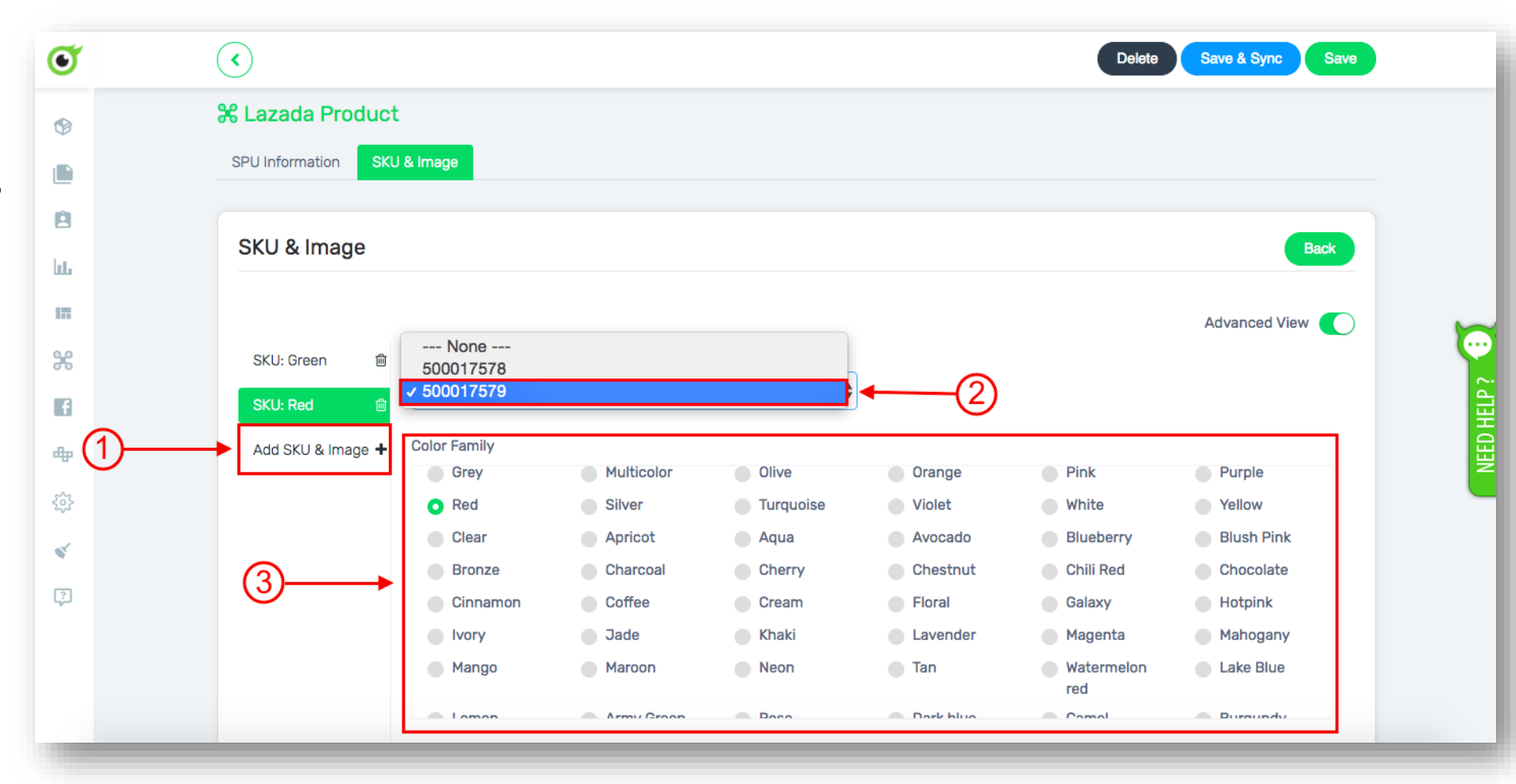

| •              |                                                      | Delete Save & Sync Save                                    |
|----------------|------------------------------------------------------|------------------------------------------------------------|
|                | *SellerSKU                                           | Quantity                                                   |
|                | 500017579                                            | 40                                                         |
|                | *Price (calculated)                                  | Special Price                                              |
|                | 50.40                                                | 44.40                                                      |
|                | Start date of promotion                              | End date of promotion                                      |
|                | 2017-12-28                                           | 2018-01-28                                                 |
| ll the details | *What's in the box 1 X BK-S11 MINI SUPER BASS WIRELE | SS PORTABLE BLUETOOTH SPEAKER WITH HANDS-FREE CALLS AND NT |
|                | *Package Weight (Kg)                                 | *Package Height (cm)                                       |
|                | 0.4400                                               | 8.0000                                                     |
|                | *Package Length (cm)                                 | *Package Width (cm)                                        |
|                | 7.0000                                               | 7.0000                                                     |
|                | *Taxes                                               |                                                            |
|                | default                                              | $\sim$                                                     |

1 Click the button to add more images.

2 Fill all the details.

| ۲        | $\textcircled{\bullet}$ |                   | Delete Save & Sync Save            |     |
|----------|-------------------------|-------------------|------------------------------------|-----|
| ۲        |                         | Images            |                                    |     |
|          |                         |                   |                                    |     |
| ė        |                         | Free Items        |                                    |     |
| հե       |                         |                   |                                    |     |
| 17       |                         | Barcode           | Published Date                     |     |
| 00       |                         |                   | yyyy-mm-dd                         | ~   |
| f        |                         | Search Keywords   |                                    | DHE |
| <u>م</u> |                         | Portable Speaker  | Wireless Speaker                   | H   |
| 202      | (2)→→                   | Bluetooth Speaker | Mini Super Bass Speaker            |     |
| Ş        | Ŭ                       | Mini Speaker      | Intelligent Voice Function Speaker |     |
|          |                         |                   |                                    |     |
|          |                         |                   |                                    |     |
|          |                         |                   |                                    | ^   |

| ۲                                       | $\checkmark$                   |                 |                | Delete              | Save & Sync Save |
|-----------------------------------------|--------------------------------|-----------------|----------------|---------------------|------------------|
| ٩                                       | 🍀 Lazada Product               |                 |                |                     |                  |
|                                         | SPU Information SKU & Image    |                 |                |                     |                  |
| e                                       |                                | lfevery         | thing is ready | v click <b>"Sav</b> | e & Svnc" button |
| և                                       | SKU & Image                    | in every        |                |                     |                  |
| 177                                     |                                |                 |                |                     |                  |
| 00                                      | Variants                       |                 |                |                     | Advanced View 💽  |
| 6                                       | SKU: Green                     | 4               |                |                     |                  |
|                                         | SKU: Red                       | •               |                |                     |                  |
| ф                                       | Add SKU & Image + Color Family |                 |                |                     |                  |
| ~~~~~~~~~~~~~~~~~~~~~~~~~~~~~~~~~~~~~~~ | Black Bei                      | ige Blue        | Brown          | Gold                | Green            |
| ~                                       | Grey Mu                        | Ilticolor Olive | Orange         | Pink                | Purple           |
|                                         | O Red Silv                     | ver Turquoise   | Violet         | White               | Yellow           |
| ?                                       | Clear Ap                       | ricot 🛛 Aqua    | Avocado        | Blueberry           | Blush Pink       |
|                                         | Bronze Ch                      | arcoal Cherry   | Chestnut       | Chili Red           | Chocolate        |
|                                         | Cinnamon Co                    | ffee Cream      | Floral         | Galaxy              | Hotpink          |
|                                         | lvory Jac                      | de Khaki        | Lavender       | Magenta             | Mahogany         |
|                                         | Mango Ma                       | aroon Neon      | Tan            | Watermelon          | Lake Blue        |

#### Note:

- Please give some time for Lazada to approve the product.

| 📽 Lazada S   | Sync                                                                                                    |                                       |         |           |                   |                        |                |         |
|--------------|----------------------------------------------------------------------------------------------------|---------------------------------------|---------|-----------|-------------------|------------------------|----------------|---------|
| Filter Produ | ucts                                                                                                    |                                       |         |           |                   |                        |                |         |
| Bulk Updat   | ing Tools (Warranty and Category)                                                                                                    |                                       |         |           |                   |                        |                |         |
| All Product  | s Unsync Products Synced Products                                                                                                    |                                       |         |           |                   |                        |                |         |
|              | Product                                                                                                    | Category                              | Price   | Inventory | Reserved<br>Stock | Last sync time         | Sync<br>Status | Action  |
| -            | BK-S11 MINI SUPER BASS WIRELESS PORTABI<br>BLUETOOTH SPEAKER WITH HANDS-FREE CA<br>NTELLIGENT VOICE FUNCTION FOR IPHONE 6<br>/ IPAD PRO | LE<br>ALLS AND<br>S / 6S PLUS Speaker | RM44.40 | 45        | 0                 | 2017-12-28<br>16:09:53 | In queue       | • •     |
|              | SKU : 10011346                                                                                                    |                                       |         |           |                   | 1                      |                |         |
|              | The <b>"sync status"</b> will be <b>"in que</b>                                                                                         |                                       |         |           |                   |                        |                | n aueue |

| ۲        | $\checkmark$ |                                                                                                    |           |         |                 |                       |                           |                    |                                   |         |
|----------|--------------|----------------------------------------------------------------------------------------------------|-----------|---------|-----------------|-----------------------|---------------------------|--------------------|-----------------------------------|---------|
| ٩        | All Products | Unsync Products Synced Products                                                                                                    |           |         |                 |                       |                           |                    |                                   |         |
|          |              | Product                                                                                                    | Category  | Price   | Inventory       | Reserved<br>Stock     | Last sync time            | Sync<br>Status     | Action                            |         |
| Ш.       | •            | BK-S11 MINI SUPER BASS WIRELESS PORTABLE<br>BLUETOOTH SPEAKER WITH HANDS-FREE CALLS AND<br>NTELLIGENT VOICE FUNCTION FOR IPHONE 6S / 6S PLUS<br>/ IPAD PRO | S Speaker | RM44.40 | 45              | 0                     | 2017-12-28<br>16:09:53    | Success            | • •                               |         |
| 00       |              | SKU : 10011346                                                                                                    |           |         |                 |                       | l 1                       |                    |                                   | Þ X     |
| <b>₽</b> |              |                                                                                                    |           |         | When<br>Lazada, | your pro<br>, the sta | oduct has<br>atus will ch | been a<br>lange to | pproved by<br>o <b>"Success".</b> | NEED HE |
| *        |              |                                                                                                    |           |         |                 |                       |                           |                    |                                   |         |
| ?        |              |                                                                                                    |           |         |                 |                       |                           |                    |                                   |         |
|          |              |                                                                                                    |           |         |                 |                       |                           |                    | ^                                 |         |

# Once the status already **"success"**, you can view the product at your lazada seller center.

S SELLER Malaysia Products -Orders -Promotions -Finance -Analytics -Home > Products > Product Overview × | HI > Product Overview Seller Sku Shop SKU Add New Export -Import View History 💌 Name Search **BK-S11 MINI SUPER BASS** (1) [Click products > WIRELESS PORTABLE BLUETOOTH SPEAKER Manage products] to view WITH HANDS-FREE CALLS SKUJN Retail Price J AND NTELLIGENT VOICE NameJՒ Created J<sup>↑</sup> Sale price J Available Visible Active J1 Actions FUNCTION FOR IPHONE 6S the product that you have **BK-S11 MINI SUPER BASS** / 6S PLUS / IPAD PRO WIRELESS PORTABLE BLUETOOTH SPEAKER synced. WITH HANDS-FREE CALLS 500017578 2017-12-28 50.4 44.4 Actions -AND NTELLIGENT VOICE FUNCTION FOR IPHONE 6S 6S PLUS / IPAD PRO 2) (2) This is the product that **BK-S11 MINI SUPER BASS** WIRELESS PORTABLE BLUETOOTH SPEAKER already synced to your 2017-12-28 50.4 WITH HANDS-FREE CALLS 500017579 44.4 40 Actions -AND NTELLIGENT VOICE FUNCTION FOR IPHONE 6S Lazada account, you can 6S PLUS / IPAD PRO mouse over to the link to **BK-S11 MINI SUPER BASS** view the product. WIRELESS PORTABLE **BLUETOOTH SPEAKER** WITH HANDS-FREE CALLS AND NTELLIGENT VOICE FUNCTION FOR IPHONE 6S / 6S PLUS / IPAD PRO

## CONGRATULATION!!

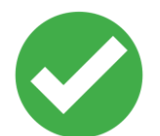

You've successfully synced product from Unicart to Lazada

## **FOR ANY INQUIRES**

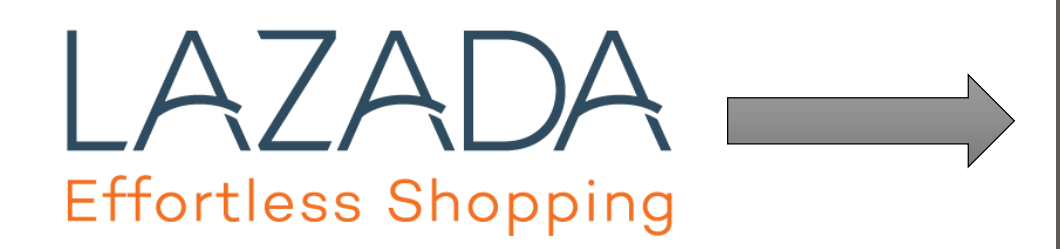

### PARTNER SUPPORT

03-27252925

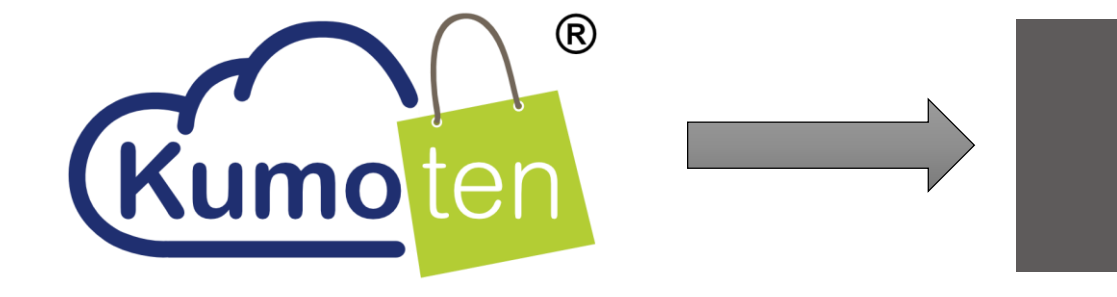

### CUSTOMER SUPPORT

019-3310990 (LISA)